## Search Injured Person in the database

Select 'Search Injured Person in the top menu bar.

| ImpairmentCare Search Injured Pe | erson Add Injured Person                 | Chapter Calculator Mark Comp | leted         | Settings Jason I |
|----------------------------------|------------------------------------------|------------------------------|---------------|------------------|
| Search by                        | Showing 35 injured people for whom you r | ecently created evaluations  |               |                  |
| Name -                           | Last Name ‡                              | First Name                   | Date of Birth | Claim Number     |
|                                  |                                          |                              | mm/dd/yyyy    |                  |
| Search text                      | Smith                                    | Sally                        |               |                  |
| Search                           | Nosev                                    | Norman                       | 11/11/1980    |                  |
|                                  | Silver                                   | Wanda                        | 23/06/1967    | 6066             |
| Reset                            | Eves                                     | Joev                         | 20/01/1975    | 1234             |
|                                  | Eyes                                     | Joey                         | 20/01/1975    | 1237             |
|                                  | Eyes                                     | Joey                         | 20/01/1975    | 731937           |
|                                  | Angle                                    | Jon                          | 23/03/1970    | 882266           |
|                                  | Angle                                    | Jon                          | 23/03/1970    | 7319             |
|                                  | Wall                                     | Head                         | 25/05/1970    | 9887654          |
|                                  | Rose                                     | Rosie                        | 20/01/1969    |                  |
|                                  | Nill                                     | Jason                        | 09/05/1973    | 55555            |
|                                  | Nill                                     | Jason                        | 09/05/1973    | 55555            |
|                                  | Nill                                     | Jason                        | 09/05/1973    | 123456           |
|                                  | Nill                                     | Jason                        | 09/05/1973    | 123456           |
|                                  | Nill                                     | Jason                        | 09/05/1973    | 123456           |
|                                  | Nill                                     | Jason                        | 09/05/1973    | 123456           |
|                                  | Nill                                     | Jason                        | 09/05/1973    | 123456           |
|                                  | Nill                                     | Jason                        | 09/05/1973    | 123456           |
|                                  | Nill                                     | Jason                        | 09/05/1973    | 123456           |
|                                  | Nill                                     | Jason                        | 09/05/1973    | 123456           |
|                                  | Nill                                     | Jason                        | 09/05/1973    | 123456           |
|                                  | Nill                                     | Jason                        | 09/05/1973    | 123456           |
|                                  | Nill                                     | Jason                        | 09/05/1973    | 456456           |
|                                  | Nill                                     | Jason                        | 09/05/1973    | 123456           |
|                                  | Nill                                     | Jason                        | 09/05/1973    | 123456           |
|                                  | Nill                                     | Jason                        | 09/05/1973    | 123456           |
|                                  | Nill                                     | Jason                        | 09/05/1973    | 123456           |

## Select the appropriate search criteria in the drop-down menu

| Search by    | ,                      |                                 |                |    |               |                    |   |
|--------------|------------------------|---------------------------------|----------------|----|---------------|--------------------|---|
| , caron by   | Showing 35 injured peo | ple for whom you recently creat | ed evaluations |    |               |                    |   |
| Name 🔹       | Last Name              | First Name                      |                | \$ | Date of Birth | \$<br>Claim Number | 1 |
| Name         |                        |                                 |                |    | mm/dd/yyyy    |                    |   |
| Claim Number |                        |                                 |                | ]  |               |                    |   |
|              | Smith                  | Sally                           |                |    |               |                    |   |
|              | Nosey                  | Norman                          |                |    | 11/11/1980    |                    |   |
| Posot        | Silver                 | Wanda                           |                |    | 23/06/1967    | 6066               |   |
| Reset        | Eyes                   | Joey                            |                |    | 20/01/1975    | 1234               |   |
|              | Eyes                   | Joey                            |                |    | 20/01/1975    | 1237               |   |
|              | Eyes                   | Joey                            |                |    | 20/01/1975    | 731937             |   |
|              | Angle                  | Jon                             |                |    | 23/03/1970    | 882266             |   |
|              | Angle                  | Jon                             |                |    | 23/03/1970    | 7319               |   |
|              | Wall                   | Head                            |                |    | 25/05/1970    | 9887654            |   |
|              | Rose                   | Rosie                           |                |    | 20/01/1969    |                    |   |
|              | Nill                   | Jason                           |                |    | 09/05/1973    | 55555              |   |
|              | Nill                   | Jason                           |                |    | 09/05/1973    | 55555              |   |
|              | Nill                   | Jason                           |                |    | 09/05/1973    | 123456             |   |
|              | Nill                   | Jason                           |                |    | 09/05/1973    | 123456             |   |
|              | Nill                   | Jason                           |                |    | 09/05/1973    | 123456             |   |
|              | Nill                   | Jason                           |                |    | 09/05/1973    | 123456             |   |
|              | Nill                   | Jason                           |                |    | 09/05/1973    | 123456             |   |
|              | Nill                   | Jason                           |                |    | 09/05/1973    | 123456             |   |
|              | Nill                   | Jason                           |                |    | 09/05/1973    | 123456             |   |
|              | Nill                   | Jason                           |                |    | 09/05/1973    | 123456             |   |
|              | Nill                   | Jason                           |                |    | 09/05/1973    | <br>123456         |   |
|              | Nill                   | Jason                           |                |    | 09/05/1973    | 123456             |   |
|              | Nill                   | Jason                           |                |    | 09/05/1973    | <br>456456         |   |
|              | Nill                   | Jason                           |                |    | 09/05/1973    | <br>123456         |   |
|              | Nill                   | Jason                           |                |    | 09/05/1973    | 123456             |   |
|              | Nill                   | Jason                           |                |    | 09/05/1973    | 123456             |   |
|              | N CH                   | 1                               |                |    | 00/05/1070    | <br>100456         |   |

As an example, set 'name' as the search criteria, enter patient name and select 'search'.

| ImpairmentCare | Se | arch Injure | ed Per       | son Add Injured Persor       | ı             | Chapter                     | Calculator | Mark Comp | leted         |   | Settings     | Jason |
|----------------|----|-------------|--------------|------------------------------|---------------|-----------------------------|------------|-----------|---------------|---|--------------|-------|
| Search by      |    |             |              | Showing 35 injured people fr | or whom you r | recently created evaluation |            |           |               |   |              |       |
|                |    | <u>,</u>    |              | cherning oc injurcu people i |               |                             |            |           |               |   |              |       |
| Name           | •  |             |              | Last Name                    | \$            | First Name                  |            | \$        | Date of Birth | 1 | Claim Number | ÷ 1   |
| ( set          |    |             |              |                              |               |                             |            |           | mm/dd/yyyy    |   |              |       |
| NII            |    |             |              | Smith                        |               | Sally                       |            |           |               |   |              |       |
| Search         |    |             |              | Nosov                        |               | Norman                      |            |           | 11/11/1080    |   |              | _     |
|                |    |             |              | Silver                       |               | Wanda                       |            |           | 23/06/1967    |   | 6066         | _     |
| Reset          |    |             |              | Eves                         |               | Joev                        |            |           | 20/01/1975    |   | 1234         |       |
|                |    |             | $\checkmark$ | Eyes                         |               | Joev                        |            |           | 20/01/1975    |   | 1237         |       |
|                |    |             |              | Eves                         |               | Joev                        |            |           | 20/01/1975    |   | 731937       |       |
|                |    |             |              | Angle                        |               | Jon                         |            |           | 23/03/1970    |   | 882266       |       |
|                |    |             |              | Angle                        |               | Jon                         |            |           | 23/03/1970    |   | 7319         |       |
|                |    |             |              | Wall                         |               | Head                        |            |           | 25/05/1970    |   | 9887654      |       |
|                |    |             |              | Rose                         |               | Rosie                       |            |           | 20/01/1969    |   |              |       |
|                |    |             |              | Nill                         |               | Jason                       |            |           | 09/05/1973    |   | 55555        |       |
|                |    |             |              | Nill                         |               | Jason                       |            |           | 09/05/1973    |   | 55555        |       |
|                |    |             |              | Nill                         |               | Jason                       |            |           | 09/05/1973    |   | 123456       |       |
|                |    |             |              | Nill                         |               | Jason                       |            |           | 09/05/1973    |   | 123456       |       |
|                |    |             |              | Nill                         |               | Jason                       |            |           | 09/05/1973    |   | 123456       |       |
|                |    |             |              | Nill                         |               | Jason                       |            |           | 09/05/1973    |   | 123456       |       |
|                |    |             |              | Nill                         |               | Jason                       |            |           | 09/05/1973    |   | 123456       |       |
|                |    |             |              | Nill                         |               | Jason                       |            |           | 09/05/1973    |   | 123456       |       |
|                |    |             |              | Nill                         |               | Jason                       |            |           | 09/05/1973    |   | 123456       |       |
|                |    |             |              | Nill                         |               | Jason                       |            |           | 09/05/1973    |   | 123456       |       |
|                |    |             |              | Nill                         |               | Jason                       |            |           | 09/05/1973    |   | 123456       |       |
|                |    |             |              | Nill                         |               | Jason                       |            |           | 09/05/1973    |   | 123456       |       |
|                |    |             |              | Nill                         |               | Jason                       |            |           | 09/05/1973    |   | 456456       |       |
|                |    |             |              | Nill                         |               | Jason                       |            |           | 09/05/1973    |   | 123456       |       |
|                |    |             |              | Nill                         |               | Jason                       |            |           | 09/05/1973    |   | 123456       |       |
|                |    |             |              | Nill                         |               | Jason                       |            |           | 09/05/1973    |   | 123456       |       |
|                |    |             |              | Nill                         |               | Jason                       |            |           | 09/05/1973    |   | 123456       | *     |

To select that patient and navigate their patient record, select an entry on the patient list.

Note: each injury (claim number) associated with that patient will appear in the patient list

| ImpairmentCare Search Injured | Person Add Injured Person | Chapter Calculat | tor Mark Completed | Settings J   | Jason Nill |
|-------------------------------|---------------------------|------------------|--------------------|--------------|------------|
| Search by                     | Found 2 injured people    |                  |                    |              |            |
| Name 🔻                        | Last Name                 | First Name       | Date of Birth      | Claim Number |            |
| Nill                          |                           |                  | mm/dd/yyyy         |              |            |
|                               | Nill                      | Dona             | 04/01/1955         | 123456       |            |
| Search                        | Nill                      | Dona             | 04/01/1955         | 123          |            |
|                               | Nill                      | Dona             | 04/01/1955         | 1234         |            |
| Reset                         | Nill                      | Dona             | 04/01/1955         | 4444         |            |
|                               | Nill                      | Dona             | 04/01/1955         | 555          |            |
|                               | Nill                      | Dona             | 04/01/1955         | 6666         |            |
|                               | Nill                      | Dona             | 04/01/1955         | 7777         |            |
|                               | Nill                      | Dona             | 04/01/1955         | 1234         |            |
|                               | Nill                      | Dona             | 04/01/1955         | 456          |            |
|                               | Nill                      | Dona             | 04/01/1955         | 789          |            |
|                               | Nill                      | Dona             | 04/01/1955         | 123          |            |
|                               | Nill                      | Jason            | 09/05/1973         | 55555        |            |
|                               | Nill                      | Jason            | 09/05/1973         | 55555        |            |
|                               | Nill                      | Jason            | 09/05/1973         | 123456       |            |
|                               | Nill                      | Jason            | 09/05/1973         | 123456       |            |
|                               | Nill                      | Jason            | 09/05/1973         | 123456       |            |
|                               | Nill                      | Jason            | 09/05/1973         | 123456       |            |
|                               | Nill                      | Jason            | 09/05/1973         | 123456       |            |
|                               | Nill                      | Jason            | 09/05/1973         | 123456       |            |
|                               | Nill                      | Jason            | 09/05/1973         | 123456       |            |
|                               | Nill                      | Jason            | 09/05/1973         | 123456       |            |
|                               | Nill                      | Jason            | 09/05/1973         | 123456       |            |
|                               | Nill                      | Jason            | 09/05/1973         | 123456       |            |
|                               | Nill                      | Jason            | 09/05/1973         | 456456       |            |
|                               | Nill                      | Jason            | 09/05/1973         | 123456       |            |
|                               | Nill                      | Jason            | 09/05/1973         | 123456       |            |
|                               | Nill                      | Jason            | 09/05/1973         | 123456       | T          |

The patient record will list all existing injuries.

| npairmentCare Search Injured Person                                                                                                    | Add Injured Person                                                          | Chapter                                       | Calculator | Mark Completed | Settings | Jason Nill |
|----------------------------------------------------------------------------------------------------|-----------------------------------------------------------------------------|-----------------------------------------------|------------|----------------|----------|------------|
| Injured Person: Dona Ni                                                                                                    | II                                                                          |                                               |            |                |          |            |
| Injuries                                                                                                    | Demographics                                                                |                                               |            |                |          |            |
| Add Injury (Unknown Date) 123 - 06/09/2024 Determination  Add Evaluation > (Unknown Date) 1234 (Unknown Date) 1234                            | First Name<br>Last Name<br>Date of Birth<br>Gender<br>Dominant Side<br>Edit | Dona<br>Nill<br>04/01/1955<br>Female<br>Right |            |                |          |            |
| Add Evaluation ≥<br>(Unknown Date) 456<br>- 05/09/2024 Determination ▲<br>Add Evaluation ≥                                                    |                                                                             |                                               |            |                |          |            |
| (Unknown Date) 789<br>- 05/09/2024 Determination<br>Add Evaluation ><br>(Unknown Date) 4444<br>- 04/09/2024 Determination<br>Add Evaluation > |                                                                             |                                               |            |                |          |            |
| (Unknown Date) 555<br>- 04/09/2024 Determination<br>Add Evaluation >                                                                          | 1                                                                           |                                               |            |                |          |            |
| (Unknown Date) 6666<br>- 04/09/2024 Determination<br>Add Evaluation ≥                                                                         |                                                                             |                                               |            |                |          |            |
| (Unknown Date).7777<br>- 04/09/2024 Determination<br>Add Evaluation ≥<br>(Unknown Date).7777                                                  | •                                                                           |                                               |            |                |          |            |